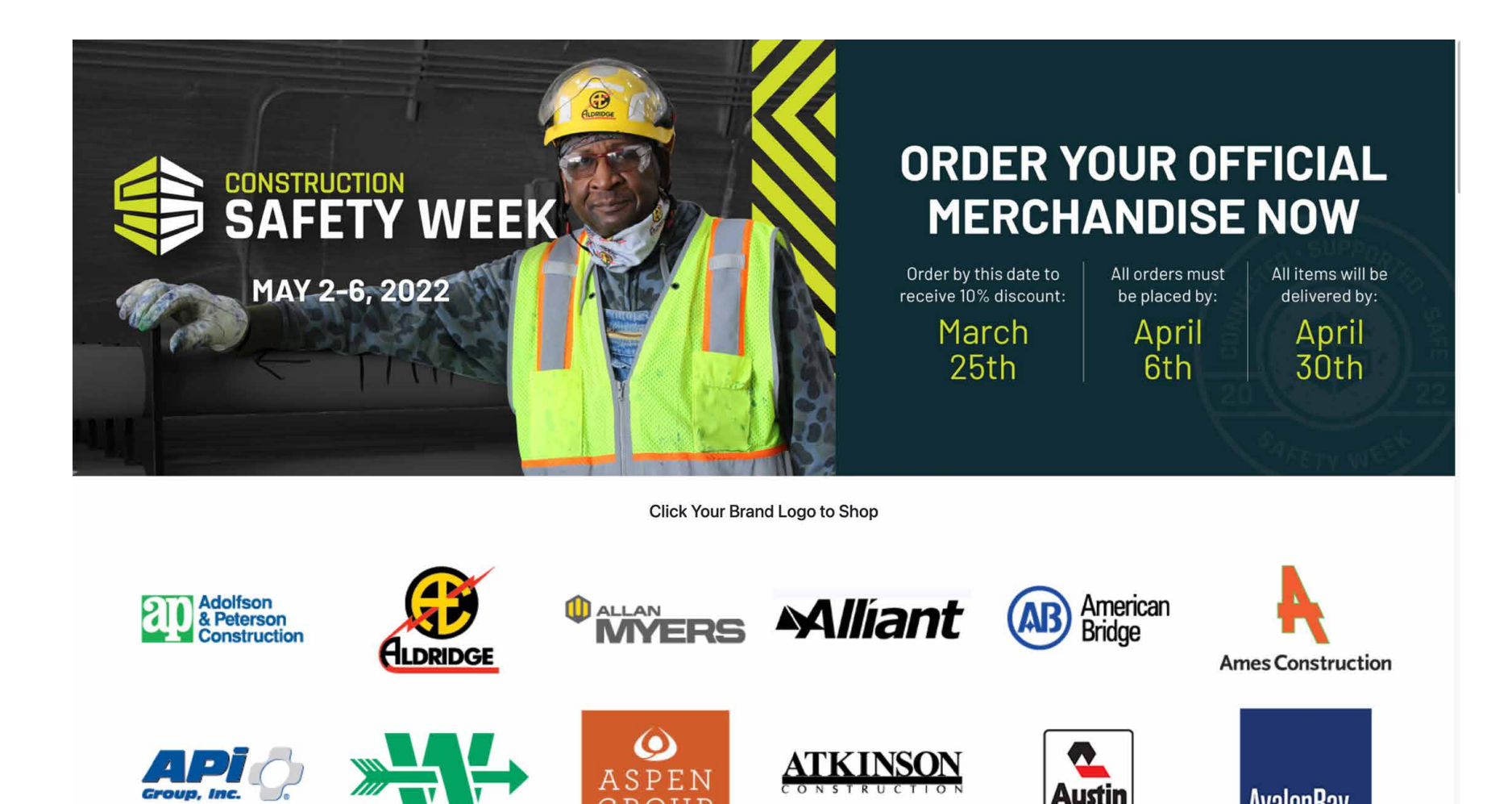

# **HOW TO CHECKOUT** WALK THROUGH www.safety-week.com

GROUP

AvalonBay

# **HOW TO LOG IN AS A PUBLIC USER**

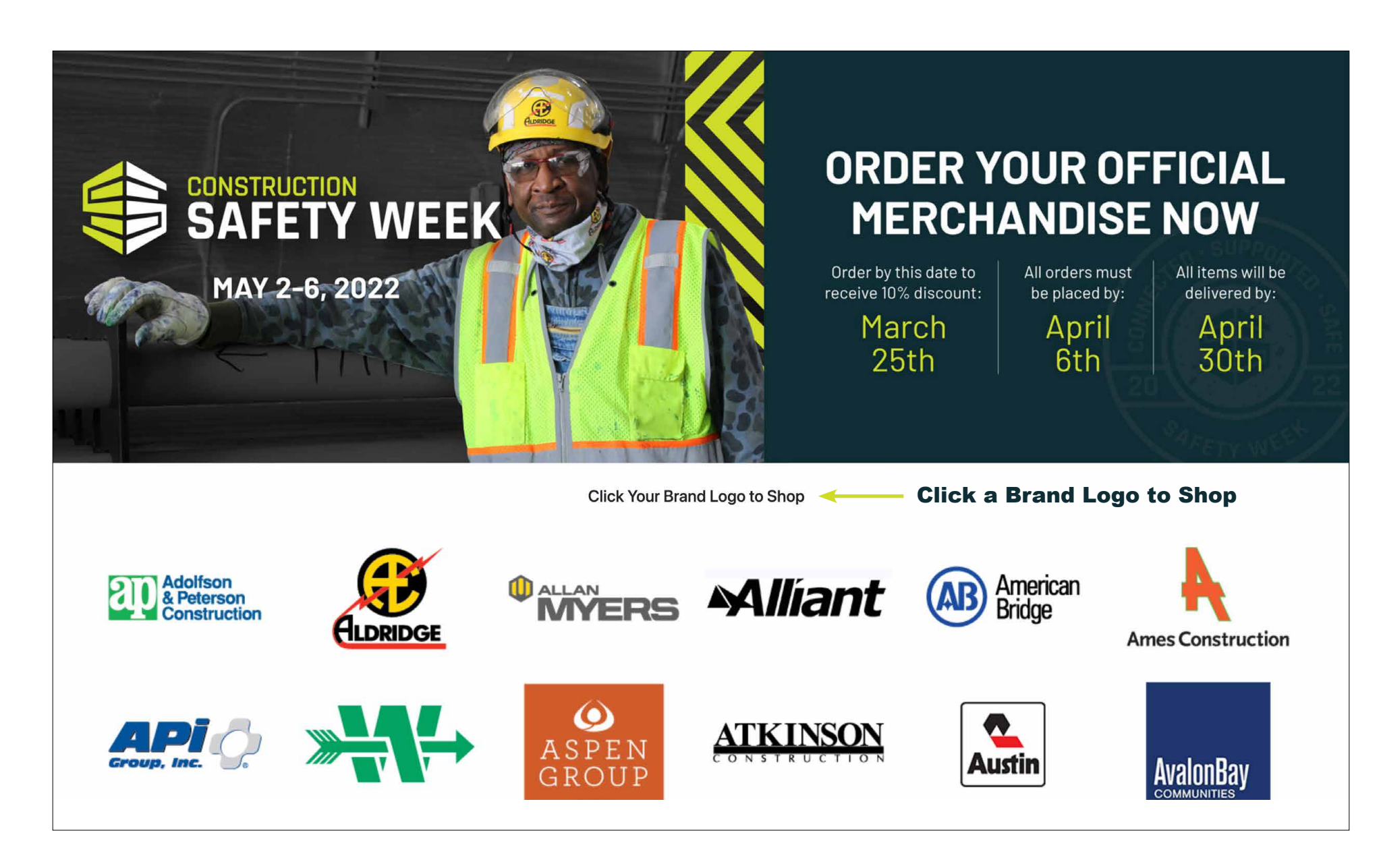

# **HOW TO LOG IN AS A PUBLIC USER**

|                                                                                                    | Sign in                                                      |
|----------------------------------------------------------------------------------------------------|--------------------------------------------------------------|
| AUTHENTICATION  CREATE AN ACCOUNT  Please enter your User name to create an account. User name USERNAME CREATE CREATE CREATE | ALREADY REGISTERED? User name Password Forgot your password? |
| CREATE AN ACCOUNT                                                                                                    | SIGN IN                                                      |

|                           | eive a <b>10% Discount</b> on all orders placed by <b>March</b> | 25, 2022<br>Search here | Q P Search Cart S0.00 |
|---------------------------|-----------------------------------------------------------------|-------------------------|-----------------------|
| A BANNERS APPAREL         | PROMOTIONAL                                                     |                         |                       |
| Home > Authentication     |                                                                 |                         |                       |
| CREATE AN ACCOUNT         |                                                                 |                         |                       |
| YOUR PERSONAL INFORMATION |                                                                 |                         |                       |
| First name                |                                                                 |                         |                       |
| Last name "               |                                                                 |                         |                       |
| Phone number              |                                                                 |                         | COMPLETE              |
| E-mail address            |                                                                 |                         | PEOLIPED              |
| User name                 | safety-week2-tutorial                                           |                         | ACCOUNT               |
| Password                  |                                                                 |                         | ACCOUNT               |
| Confirmation              |                                                                 |                         | CREATION              |
|                           |                                                                 |                         |                       |
| _                         |                                                                 |                         |                       |
|                           |                                                                 |                         |                       |
|                           |                                                                 | EEK                     |                       |
|                           |                                                                 |                         |                       |
|                           |                                                                 |                         |                       |
|                           |                                                                 |                         |                       |

| AUTHENTICATION                                    |                       |
|---------------------------------------------------|-----------------------|
| CREATE AN ACCOUNT                                 | ALREADY REGISTERED?   |
| Please enter your User name to create an account. | User name             |
| User name                                         |                       |
|                                                   | PASSWORDCREDENTIA     |
|                                                   | Forgot your password? |
|                                                   |                       |

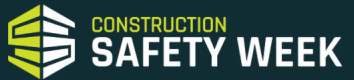

**SAFETY WEEK** 

#### **SELECT YOUR ITEM**

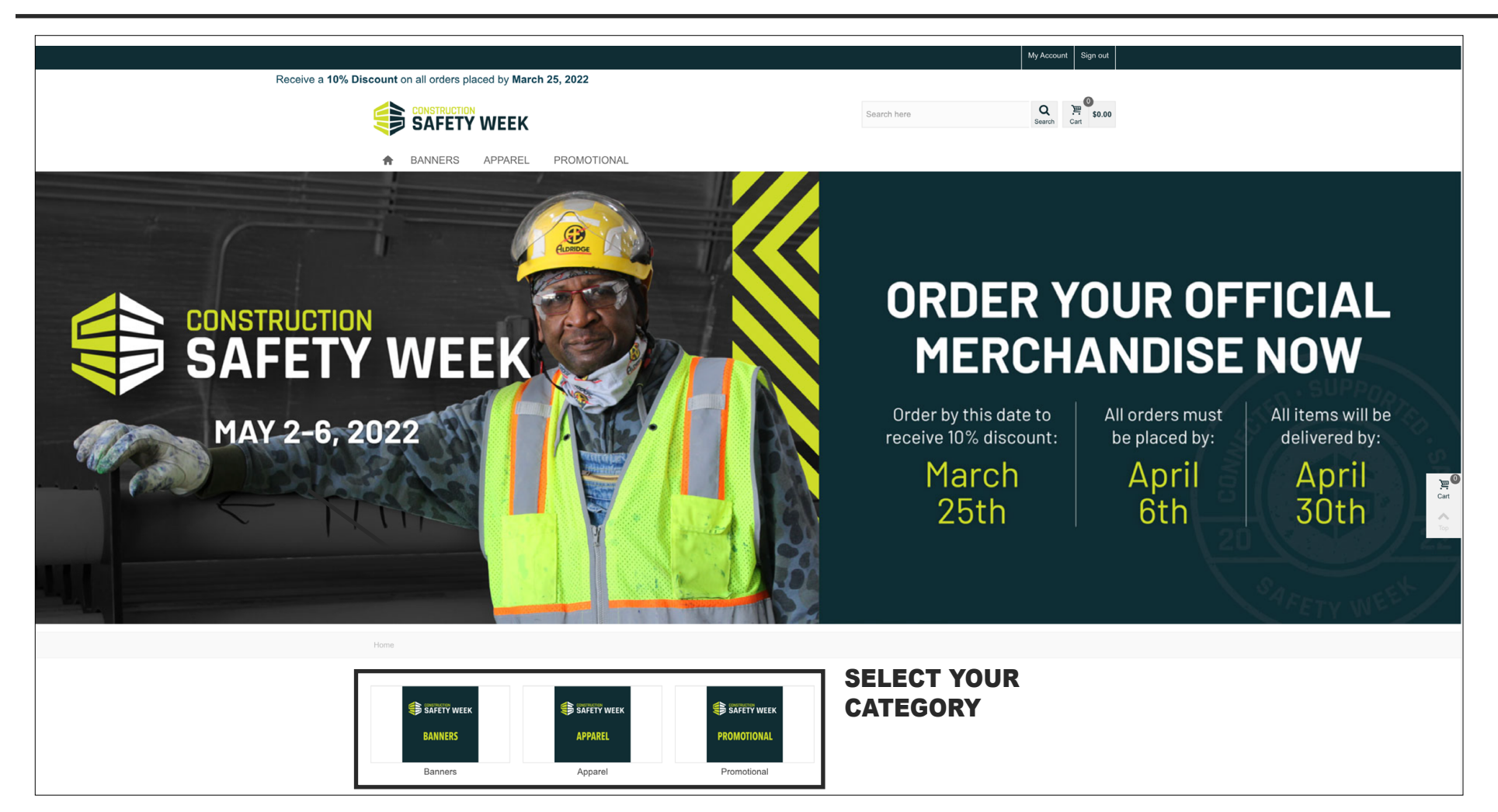

SAFETY WEEK

## **HOW TO ADD TO CART & PROCEED TO CHECKOUT**

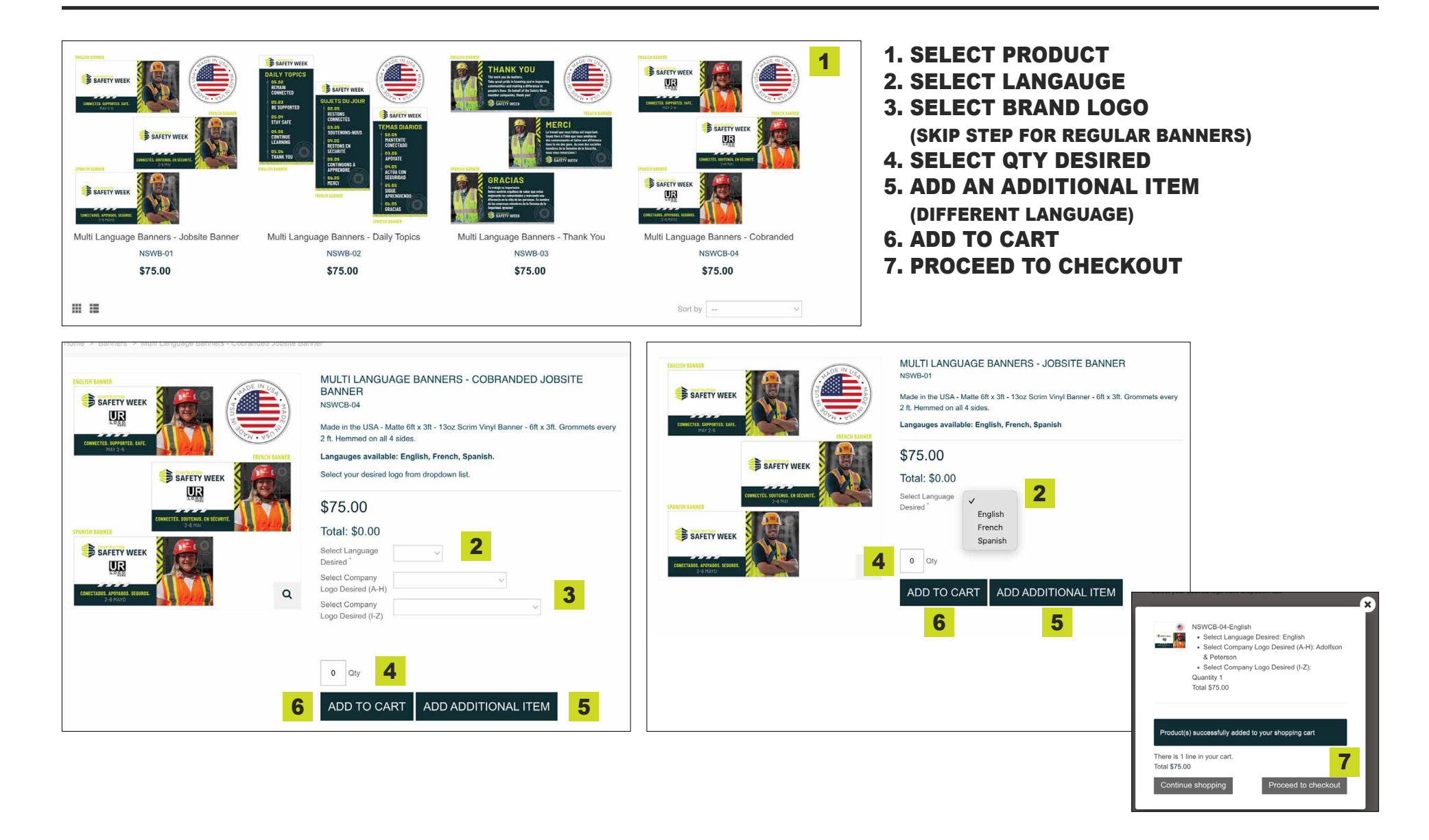

**SAFETY WEEK** 

#### **HOW TO ADD TO CART & PROCEED TO CHECKOUT**

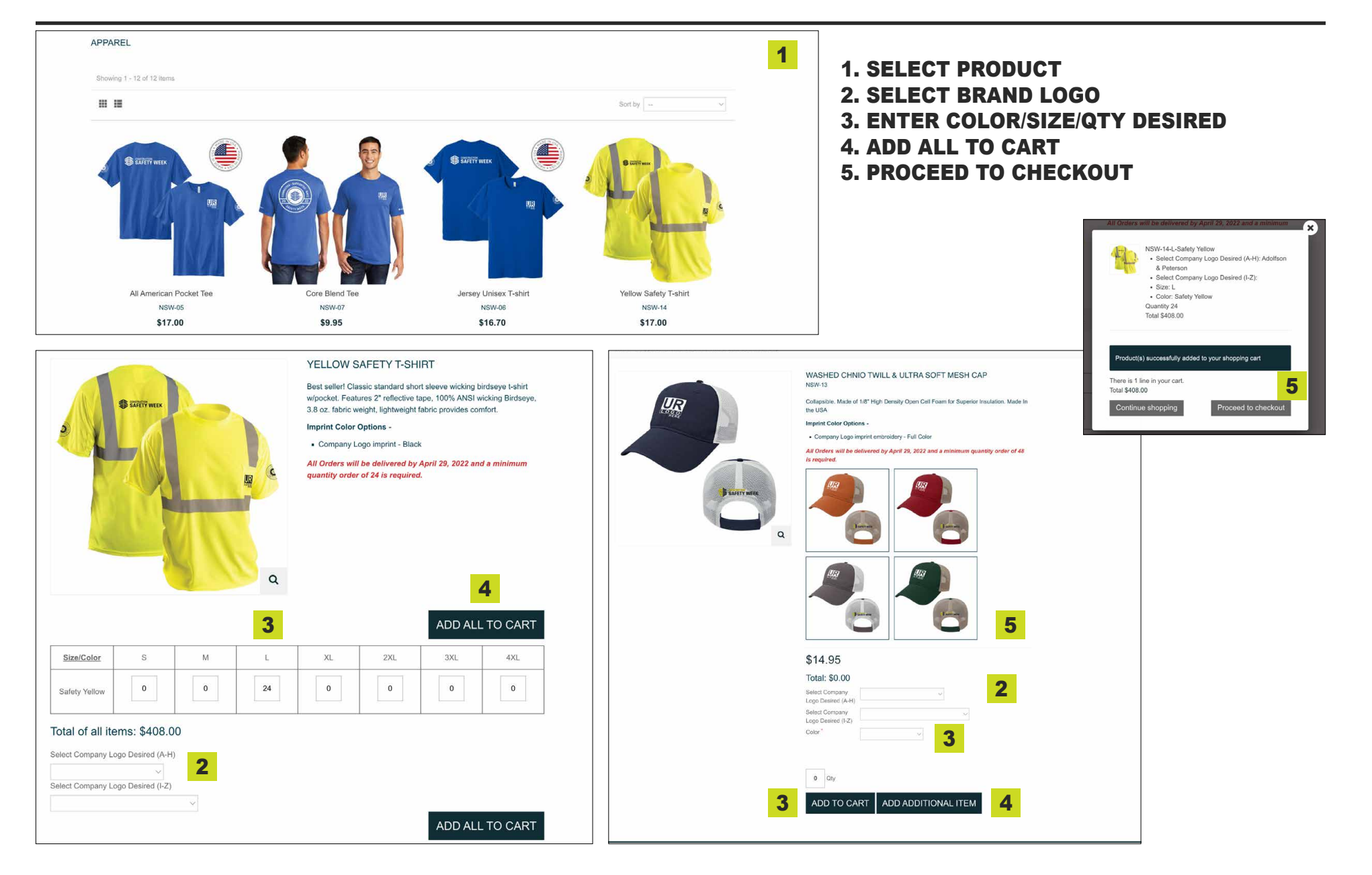

**SAFETY WEEK** 

#### **HOW TO ADD TO CART & PROCEED TO CHECKOUT**

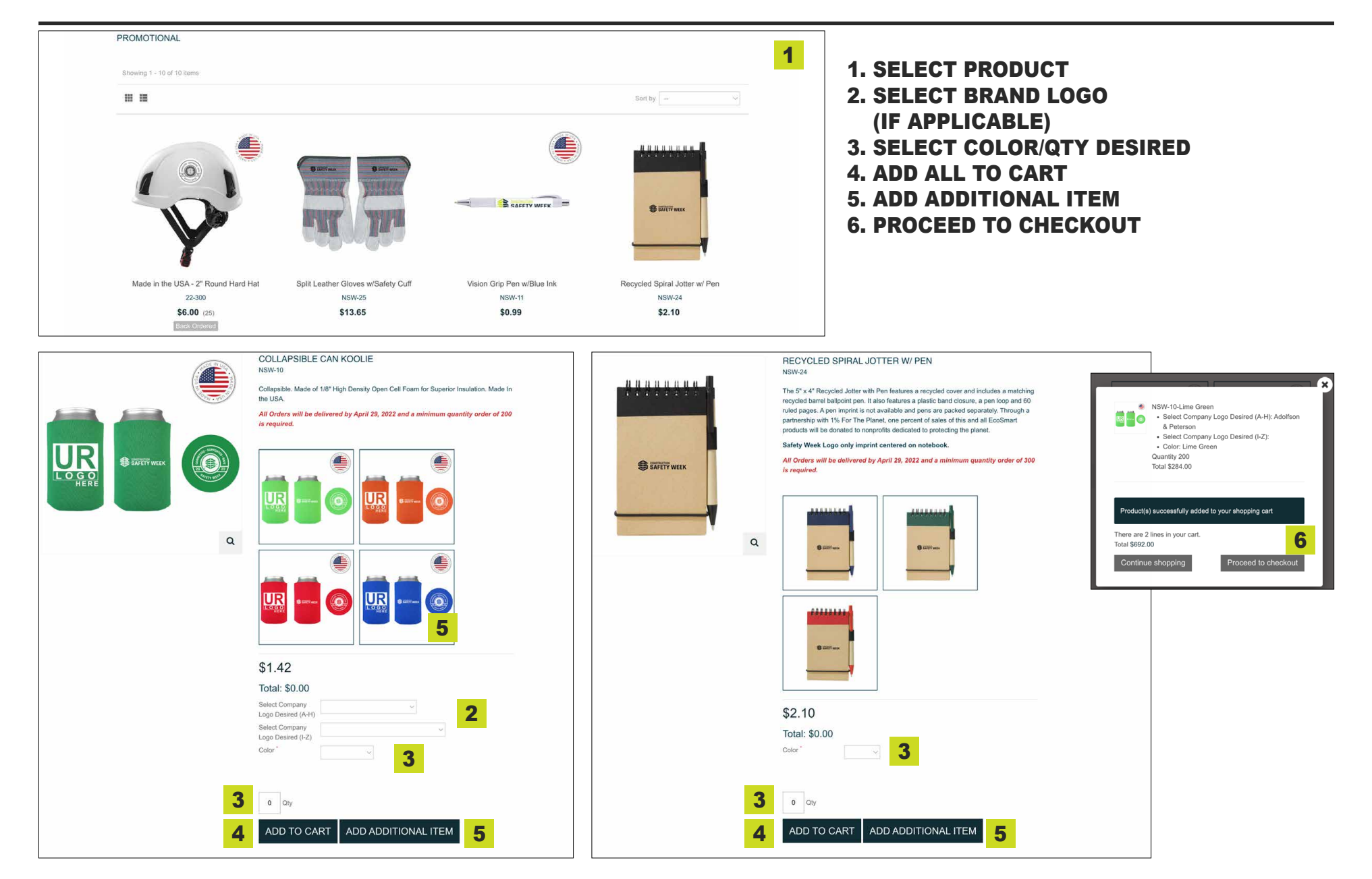

SAFETY WEEK

# SHOPPING CART SUMMARY

| 1. SUMMARY       2. SIGN N       3. ADDRESS       4. SHIPPING       5. PAYMENT         Correlation: 2 Product         Mode Carlos       Main Carlos       Main Carlos       Main Carlos       Carlos       Remove         Select Company Logo Desired (A-H): Adolfson & Peterson<br>Banners       Select Company Logo Desired (A-H): Adolfson & Peterson<br>Select Company Logo Desired (A-H): Adolfson & Peterson<br>Select C | Home > Your shopping cart                               | JMMARY                    |                                                                                                    |                               |            |                  |          |          |               |
|----------------------------------------------------------------------------------------------------|---------------------------------------------------------|---------------------------|----------------------------------------------------------------------------------------------------|-------------------------------|------------|------------------|----------|----------|---------------|
| Stor shopping cart contains: 2 Product     Image: Constrained Jobsite NSWCB-04- Select Language Desired (J-H): Adolfson & Peterson S75.00 1 S75.00 X   Image: Constrained Jobsite NSW-14-L-Safety Select Company Logo Desired (J-H): Adolfson & Peterson S17.00 24 S408.00 X     Image: Constrained Jobsite Strict Color: Safety Tealing Strict Stortal S48.00 Strict   Image: Constrained Jobsite Color: Safety Tealing Stortal S10.00 Stortal S10.00 Stortal     Image: Constrained Jobsite Stortal Stortal Stortal Stortal Stortal Stortal   Image: Constrained Jobsite Stortal Stortal Stortal Stortal Stortal     Image: Constrained Jobsite Stortal Stortal Stortal Stortal Stortal     Image: Constrained Jobsite Stortal Stortal Stortal Stortal Stortal     Image: Constrained Jobsite Stortal Stortal Stortal Stortal Stortal     Image: Constrained Jobsite Stortal Stortal Stortal Stortal Stortal     Image: Constrained Jobsite Stortal Stortal Stortal Stortal Stortal     Image: Constrained Jobsite Stortal Stortal Stortal Stortal Stortal     Image: Constrained Jobsite Stortal Stortal Stortal St                                                                                                    | 1. SUMMARY                                              | ·                         | 2. SIGN IN                                                                                               | 3. ADDRESS                    | 4. SHIPPIN | G                | 5. PAYME | NT       |               |
| ProductIdDetailsUnit PriceCtyTotalRemoveUnit Linguage Banners<br>- Cobranded JobsiteSelect Language Desired (A-H): Adolfson & Peterson<br>Salect Company Logo Desired (A-H): Adolfson & Peterson<br>Salect Company Logo Desired (A-H): Adolf & Salect Company Logo Desired (A-H): Adolf & Salect Company Logo Desired (A-H): Adolf & Salect Company Logo Desired (A-H): Adolf & Salect Company Logo Desired (A-H): Adolf & Salect Company Logo Desired (A-H): Adolf & Salect Company L   | Your shopping cart contains:                            | 2 Products                |                                                                                                    |                               |            |                  |          |          |               |
| Image: Select Language Desired: English Select Language Desired: English   Select Company Logo Desired (A-H): Adolfson & Peterson \$75.00   Select Company Logo Desired (A-H): Adolfson & Peterson \$1   Select Company Logo Desired (A-H): Adolfson & Peterson \$17.00   Select Company Logo Desired (A-H): Adolfson & Peterson \$17.00   Select Company Logo Desired (A-H): Adolfson & Peterson \$17.00   Select Company Logo Desired (A-H): Adolfson & Peterson \$17.00   Select Company Logo Desired (A-H): Adolfson & Peterson \$17.00   Select Company Logo Desired (A-H): Adolfson & Peterson \$17.00   Select Company Logo Desired (I-Z): \$17.00   Select Company Logo Desired (I-Z): \$17.00   Select Company Logo Desired (I-Z): \$17.00   Select Company Logo Desired (I-Z): \$17.00   Select Company Logo Desired (I-Z): \$17.00   Select Company Logo Desired (I-Z): \$17.00   Select Company Logo Desired (I-Z): \$17.00   Size: L Color: Safety Yellow   Select Company Logo Desired (I-Z): \$17.00   Size: L Subtal   Color: Safety Yellow \$17.00   Select Company Logo Desired (I-Z): \$17.00   Size: L Subtal   Select Company Logo Desired (I-Z): \$17.00   Size: L Subtal   Select Company Logo Desired (I-Z):   Select Company Logo Desired (I-Z):   Size: L Subtal   Size: L Subtal   Size: L Subtal   Size: L <td>Product</td> <td>ld</td> <td>Details</td> <td></td> <td>Unit Price</td> <td>Qty</td> <td>Total</td> <td>Remove</td> <td></td>                                                                                                    | Product                                                 | ld                        | Details                                                                                                  |                               | Unit Price | Qty              | Total    | Remove   |               |
| NSW-14-L-Safety<br>Yellow Safety T-shirt         Select Company Logo Desired (A-H): Addifson & Peterson<br>Size: L<br>color: Safety Yellow         S17.00         24         \$408.00         ★           Safety Yellow         Apply Promo<br>Safety Week 2022         Apply Promo<br>Safety Week 2022         Subtral         \$483.00         \$483.00         Safety Headling         \$0.00         Safety Headling         \$0.00         Safety Headling         \$0.00         Safety Headling         \$483.00         Safety Headling         \$483.00         Safety Headling         \$0.00         Safety Headling         \$0.00         Safety Headling         \$0.00         Safety Headling         \$483.00         Safety Headling         \$483.00         Safety Headling         \$0.00         Safety Headling         \$0.00         Safety Headling         \$0.00         Safety Headling         \$483.00         Safety Headling         \$483.00         Safety Headling         \$0.00         Safety Headling         \$0.00         Safety Headling         \$0.00         Safety Headling         \$483.00         Safety Headling         \$483.00         Safety Headling         \$483.00         Safety Headling         \$483.00         Safety Headling         \$483.00         Safety Headling         \$483.00         Safety Headling         \$483.00         Safety Headling         \$483.00         Safety Headling         Safety Headling         Safety Headl                                                                                                    | Multi Language Banners<br>- Cobranded Jobsite<br>Banner | NSWCB-04-<br>English      | Select Language Desired: English<br>Select Company Logo Desired (A-I<br>Select Company Logo Desired (I-Z | H): Adolfson & Peterson<br>): | \$75.00    | 1                | \$75.00  | ×        |               |
| Apply Promo         Subtotal         \$483.00           Safety Week 2022         Shipping & Handling         \$0.00           Tax         \$0.00           Discount Brand <sup>-1</sup> \$483.00                                                                                                    | Yellow Safety T-shirt                                   | NSW-14-L-Safety<br>Yellow | Select Company Logo Desired (A-<br>Select Company Logo Desired (I-Z<br>Size: L<br>Color: Safety Yellow   | H): Adolfson & Peterson<br>): | \$17.00    | 24               | \$408.00 | ×        |               |
| Safety Week 2022         Shipping & Handling         \$0.00           Choose Your Brand <sup>1</sup> Discount         \$48.30         DISCOUNT A                                                                                                    |                                                         | Apply P                   | romo                                                                                                    |                               |            | Subtotal         |          | \$483.00 |               |
| Tax \$0.00<br>Discount S48.30                                                                                                    | Safety Week 2022                                        |                           |                                                                                                    |                               |            | Shipping & Handl | ling     | \$0.00   |               |
| Choose Your Brand Discount \$48.30 DISCOUNT A                                                                                                    |                                                         |                           |                                                                                                    |                               |            | Тах              |          | \$0.00   |               |
|                                                                                                    | Choose Your Brand                                       | on 🗸 🗸                    | <b>ፈ</b> 1. Cł                                                                                           | OOSE BRAND                    |            | Discount         |          | \$48.30  | DISCOUNT AUTO |
| GRAND TOTAL \$434.70 APPLIED                                                                                                    |                                                         |                           |                                                                                                    |                               |            | GRAND TOTAL      |          | \$434.70 | APPLIED       |

**SAFETY WEEK** 

# SELECTING SAVED LOCATION FROM DROPDOWN ACCORDINGLY, SHIPPING/BILLING

|                                                                      | PROMOTIONAL     | Search here Q Search Cart \$483.00 |
|----------------------------------------------------------------------|-----------------|------------------------------------|
|                                                                      |                 |                                    |
| Home > Your addresses                                                |                 |                                    |
| YOUR ADDRESSES                                                       |                 |                                    |
| To add a new address, please fill out the form be<br>"Required field | low.            |                                    |
| Address Label *                                                      |                 |                                    |
| Name                                                                 |                 |                                    |
| Address Classification                                               | ~               |                                    |
| Company                                                              |                 |                                    |
| Address                                                              |                 | COMPLETE                           |
| Address (Line 2)                                                     |                 | ADDRESS                            |
| City*                                                                |                 | INFORMATION                        |
| State/Province <sup>*</sup>                                          | ~               |                                    |
| Zip/Postal Code                                                      |                 |                                    |
| Country                                                              | United states * |                                    |
|                                                                      | Save            |                                    |
|                                                                      |                 |                                    |
| ← Back to Your Account                                               |                 | A Home                             |

**SAFETY WEEK** 

# SELECTING SAVED LOCATION FROM DROPDOWN ACCORDINGLY, SHIPPING/BILLING

| My Account Sign out                                                                                                    |       |
|----------------------------------------------------------------------------------------------------|-------|
| Receive a <b>10% Discount</b> on all                                                                                                    | order |
| Search here Search here Search here Search here Search here Addresses                                                                                                    |       |
| ADDRESSES         1. SUMMARY       2. SIGN IN       3. ADDRESS       4. SHIPPING       5. PAYMENT         Choose a delivery address:       Test       ✓       Choose a billing address:       Test       ✓                        |       |
| YOUR DELIVERY ADDRESS   HDS Marketing   Test   G33 Napor Bivd   ATTN:   Pittsburgh, PA 15205   US 1122791600                                                                                                    |       |
| Add a new address       IF BILLING ADDRESS IS DIFFERENT THAN SHIPPING ADDRESS PLEASE ADD A NEW ADDRESS         If you would like to add a comment about your order, please write it in the field below.       If the field below. |       |
| Continue Shopping 3. PROCEED TO CHECKOUT> Proceed to checkout                                                                                                    |       |

**SAFETY WEEK** 

## **SELECT SHIPPING METHOD**

|                                        |                 |             |             | My Account Sign out    |
|----------------------------------------|-----------------|-------------|-------------|------------------------|
|                                        |                 |             |             |                        |
|                                        | EK              |             | Search here | Q Search Cart \$483.00 |
| Home > Shipping                        | REL PROMOTIONAL |             |             |                        |
| SHIPPING                               |                 |             |             |                        |
| 1. SUMMARY                             | 2. SIGN IN      | 3. ADDRESS  | 4. SHIPPING | 5. PAYMENT             |
| Choose a shipping option for this addr | iress: Test     |             |             |                        |
| UPS Ground                             |                 |             |             | \$11.10                |
|                                        |                 |             |             |                        |
| Continue shopping                      | 1. PR           | OCEED TO CH | IECKOUT ——  | Proceed to checkout    |

**SAFETY WEEK** 

#### **CONFIRM YOUR ORDER AND PAYMENT METHOD** ORDER CONFIRMATION WILL BE SENT TO THE EMAIL REGISTERED WITH ACCOUNT